# **NEW FOR 2020 BIG BUCK TAG UPDATES**

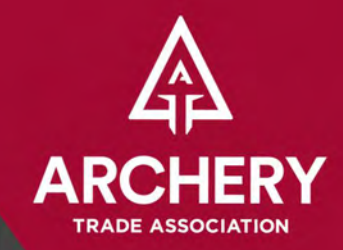

#### Day one of the Show is Buyer Day.

Offer a Show Special coupon in the Big Buck Tag Book to draw retailers to your booth.

By purchasing a Show Special coupon, you can increase your exposure to retailers at no additional charge. The ATA will include a Show Special icon next to your company's name in both the Exhibitor Listings and the Pocket Guide.

-

### \$100 PER COUPON

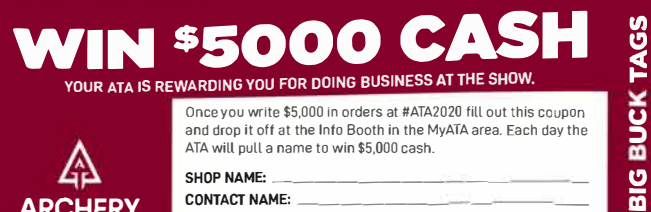

ARCHERY

nce you write \$5.000 in orders at #ATA2020 fill out this coupon and drop it off at the Info Booth in the MyATA area. Each day the ATA will pull a name to win \$5,000 cash

| SHUP NAME:    |    |
|---------------|----|
| CONTACT NAME: |    |
| PHONE NUMBER: | ii |
|               |    |

#### **NEW GIVEAWAY COUPON**

In an effort to draw even more attention to the Big Buck Tags coupon books and encourage on-site order-writing, the first page in the coupon book will be for a chance to win \$5,000.

To enter the drawing, retailers must first place \$5,000 in orders at the Show. Completed slips will be dropped at the MyATA area and each day, a name will be drawn to receive \$5,000 cash.

Jill Schaben, Senior Manager of Marketing and Communications (712) 592-0801 | jillschaben@archerytrade.org

## **How to Purchase a Big Buck Tag**

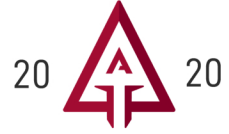

Click the "MyATA LOGIN" button, located in the upper right-hand corner on ARCHERYTRADE.ORG and enter your login information. If this is your first time logging in, use your email address for the user name and follow the "forgot password" link. You will receive an email prompting you to create your unique password.

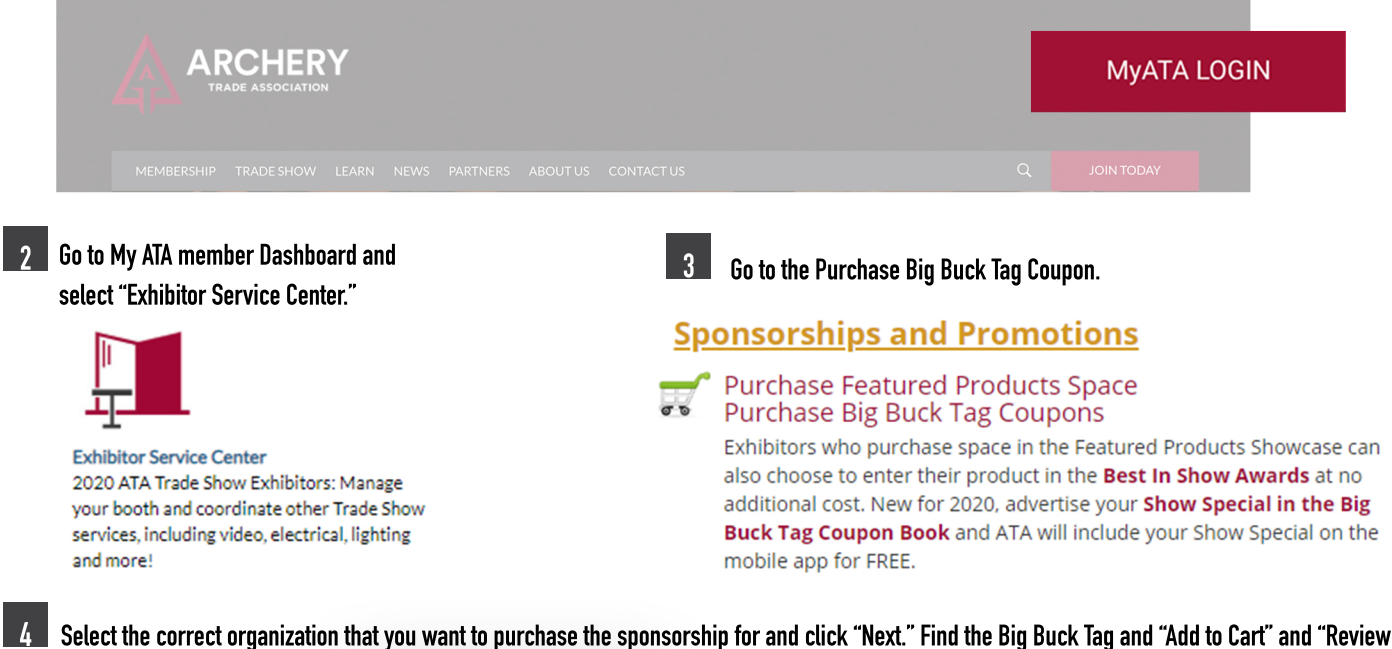

& Checkout."

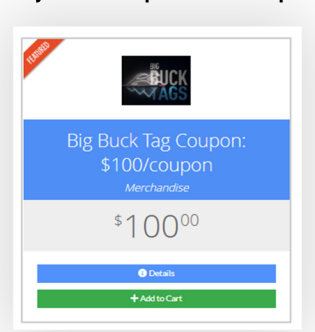

5 Fill in the fields. Select if your coupon is a "Show Special" or " Giveaway" from the drop down under Type of BBT Coupon field. The "Show Special" is a discount to encourage buyers to do order writing at the show. The ATA will include a "Show Special" icon next to your company's name in both the Exhibitor Listings and the Pocket Guide. The "Giveaway" is an item that you giveaway or if your doing a special drawing.

| Contact Information: This information is for internal use only and will not be published | d.                                                                                                    |
|------------------------------------------------------------------------------------------|----------------------------------------------------------------------------------------------------|
| Your Name: *                                                                             |                                                                                                    |
| Your Title: *                                                                            |                                                                                                    |
| Your Preferred Phone Number: *                                                           |                                                                                                    |
| Your Preferred Email Address: *                                                          |                                                                                                    |
| Type of Big Buck Tag Coupon: *                                                           | Giveaway                                                                                                    |
| O Coupon Text (Max of 150 Characters): *                                                 |                                                                                                    |
|                                                                                          |                                                                                                    |
|                                                                                          |                                                                                                    |
| Coupon Value (enter the dollar amount or percent savings value): *                       |                                                                                                    |
| Please upload a high-res version of your company logo below or email to sarahhaala@      | archerytrade.org. (Formats accepted include jpg. pdf, png and eps) images must be received by November 1, 2019. |
| Logo for BBT:                                                                            | +Upload -                                                                                                    |

Please submit a high-res version of your company logo to sarahhaala@archerytrade.org or upload images. (Formats accepted include jpg, pdf, png and eps) Images must be received by November 1, 2019.

## How to Purchase a Big Buck Tag (cont.)

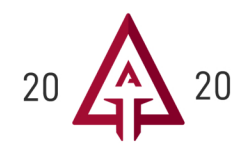

7 Click the "Next" button.

| hasing for "Archery Trade Association" by "Valued Member"<br>dickortspon each item to go back and make changes, |          |            |            |                  |
|----------------------------------------------------------------------------------------------------|----------|------------|------------|------------------|
| Lở                                                                                                    | Quantity | Item Price | Item Total | Remove           |
| Big Buck Tag Coupon: \$100/coupon                                                                               |          | × 1 ^      | \$100.00   | \$100.00 📆       |
|                                                                                                    |          |            |            | Promo Code Apply |
|                                                                                                    |          |            |            |                  |

9 Apply payment information and enter email address if you would like to receive a payment receipt. Then click "Submit Your Payment."

| VISA MasterCard             | DISCOVER                         |  |
|-----------------------------|----------------------------------|--|
| Name on Card: *             |                                  |  |
| 1 Card Number: *            |                                  |  |
| CVV Number: *               | 0                                |  |
| Expiration Date: *          | 06 ¥ 2019 ¥                      |  |
| Billing Zip/Postal Code: *  |                                  |  |
| Save this Credit Card?      | Stored securely in Authorize.Net |  |
| Confirmation Email          |                                  |  |
| Send confirmation email to: | registration@archerytrade.org    |  |
| Send a copy to:             |                                  |  |
|                             |                                  |  |

10 After submitting your payment allow 10 business days and you will receive a email proof of your coupon for you to approve. You are able to make changes after you see your proof.

Questions please contact Sarah Haala by phone 866-266-2776 ext. 101 or email sarahhaala@archerytrade.org